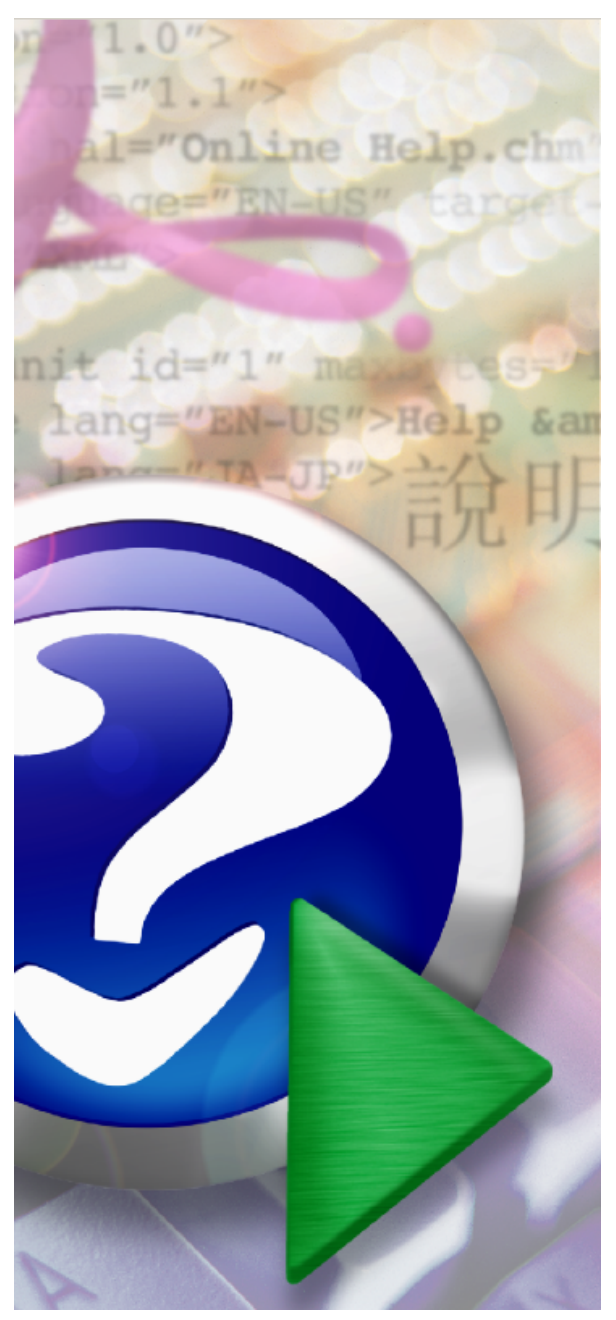

#### Note:

To change the product logo for your own print manual or PDF, click "Tools > Manual Designer" and modify the print manual template.

## **EZViewer DCM Installation**

© 2009 GJC Software

# **EZViewer DCM**

#### Introduction

by GJC Software

This is the Installation guide for EZViewer DCM.

Please visit www.gjcsoftware.com for additional information.

### 1 Installation

In general, we recommend that you select the default installation options during the installation process.

However, the installation program allows advanced users to modify several options to their liking.

You will be downloading the installation file named "EzvDcmv4Installer.exe" and saving it to your computer (you may place the file anywhere on your computer to run it, but the actual installation location of the program will be determined by the installation program, it won't be determined by the location of the installation file when you run it).

- Double-click on the file "EzvDcmv4Installer.exe" that you've downloaded and copied to your computer.
- The following screen may appear, if so, select the "Run" button:

| Open File - Security Warning                                                                                                    |   |
|----------------------------------------------------------------------------------------------------|---|
| The publisher could not be verified. Are you sure you want to run this software?                                                                                                    |   |
| Name: EzvDcmv4Installer.exe                                                                                                    |   |
| Publisher: Unknown Publisher                                                                                                    |   |
| Type: Application                                                                                                    |   |
| From: C:\                                                                                                    |   |
| Run Cancel                                                                                                    | ו |
| Always ask before opening this file                                                                                                    |   |
| This file does not have a valid digital signature that verifies its<br>publisher. You should only run software from publishers you trust.<br><u>How can I decide what software to run?</u> |   |

• The following screen will appear, select the "Next" button:

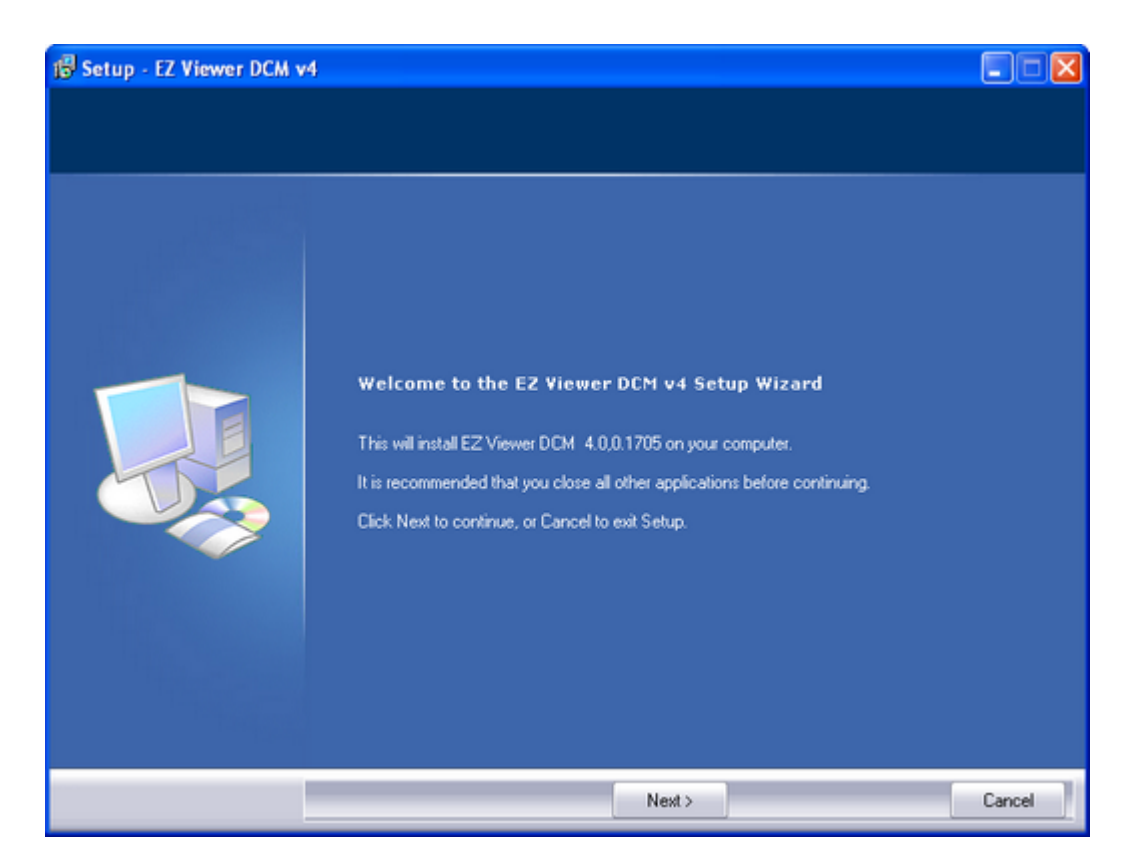

- The following screen will appear:
  - 1. enter your name in the Name field
  - 2. if applicable, enter the company name in the Company field
  - 3. if you're installing a trial version, it will show "**Trial**" in the **Product Id** field (and you won't need or be able to change it); but if you're installing a full version, this field will be blank and you'll enter the unique Product ID that comes with your purchase (be sure to store this number were you can find it in the future in case you ever migrate to a new computer and need to reinstall the program.

| 🕼 Setup - EZ Viewer DCM v4           |                                                                                                    |        |
|--------------------------------------|----------------------------------------------------------------------------------------------------|--------|
| Personal Information<br>Who are you? |                                                                                                    |        |
|                                      | Please specify your name and the company for whom you work, then click Next. Name: John Smith Company: Product Id: Trial |        |
|                                      | < Back Next >                                                                                                    | Cancel |

• The following screen will appear, read the license agreement, confirm your understanding and agreement by selecting the option "I accept the agreement", and select the "Next" button:

| 🕞 Setup - EZ Viewer DCM v4                                                              |                                                                                                    |          |  |
|-----------------------------------------------------------------------------------------|----------------------------------------------------------------------------------------------------|----------|--|
| License Agreement<br>Please read the following important information before continuing. |                                                                                                    |          |  |
|                                                                                         | Please read the following License Agreement. You must accept the terms of this agreement be<br>continuing with the installation.                                                                                                    | fore     |  |
|                                                                                         | GJC SOFTWARE INCORPORATED<br>All "EZ Viewer DCM v4" Release Versions<br>Software End User License Agreement                                                                                                    | ^        |  |
|                                                                                         | THIS END USER LICENSE AGREEMENT ("EULA") IS A LEGAL AGREEMENT BETWEEN<br>YOU (EITHER AN INDIVIDUAL OR, IF PURCHASED OR OTHERWISE ACQUIRED BY OR<br>FOR AN ENTITY, AN ENTITY) AND GJC SOFTWARE, INC. READ IT CAREFULLY<br>BEFORE COMPLETING THE INSTALLATION PROCESS AND USING THE SOFTWARE.<br>IT PROVIDES A LICENSE TO USE THE SOFTWARE AND CONTAINS WARRANTY<br>INFORMATION AND LIABILITY DISCLAIMERS. BY SELECTING THE DOWNLOAD OR<br>INSTALL NOW BUTTON AND/OR USING THE SOFTWARE, YOU ARE CONFIRMING<br>YOUR ACCEPTANCE OF THE SOFTWARE AND AGREEING TO BECOME BOUND BY<br>THE TERMS OF THIS AGREEMENT. IF YOU DO NOT AGREE TO BE BOUND BY THESE<br>TERMS, THEN DO NOT INSTALL OR USE THE SOFTWARE.<br>DADRIGUES                                                                                                    |          |  |
|                                                                                         | Commons     Commons     C | <u>~</u> |  |
|                                                                                         | I gccept the agreement     I go not accept the agreement                                                                                                    |          |  |
|                                                                                         | < Back Next> Cano                                                                                                    | el       |  |

- In the following screen, the installation program recommends that you install the program in "C: \Program Files\GJC Software\EZViewer DCM v4" (which is the combination of the Windows default directory "C:\Program Files\" and this program's default directory "GJC Software\EZViewer DCM v4").
- If you are an advanced user and have a reason to change the directory, you can enter it here or use the "Browse" button to navigate to another directory for the installation.
- When you're ready, click on the 'Next" button.

| 🕞 Setup - EZ Viewer DCM v                                 | 4                                                                                                    |        |
|-----------------------------------------------------------|----------------------------------------------------------------------------------------------------|--------|
| Select Destination Location<br>Where should EZ Viewer DCM | v4 be installed?                                                                                                    |        |
|                                                           | Setup will install EZ Viewer DCM v4 into the following folder.<br>To continue, click Next. If you would like to select a different folder, click Browse. |        |
|                                                           | C:\Program Files\GJC Software\EZViewer DCM v4<br>At least 26.2 MB of free disk space is required.                                                        | Browse |
|                                                           | < Back Next >                                                                                                    | Cancel |

- In the following screen the default option during this installation process is to use the Windows "My Pictures" directory which is associated with your Windows user profile as your default directory. The "default directory" is the directory that *EZ Viewer DCM* program will open the first time you use the program. However, since it can be changed, and that it also changes based on any other directories you may catalog, it's not usually beneficial here to make any changes.
- If you are an advanced user and have another directory you prefer to use, you can enter here or use the "Browse" button to navigate to the directory of your choosing.
- Click "Next" when you are ready to proceed.

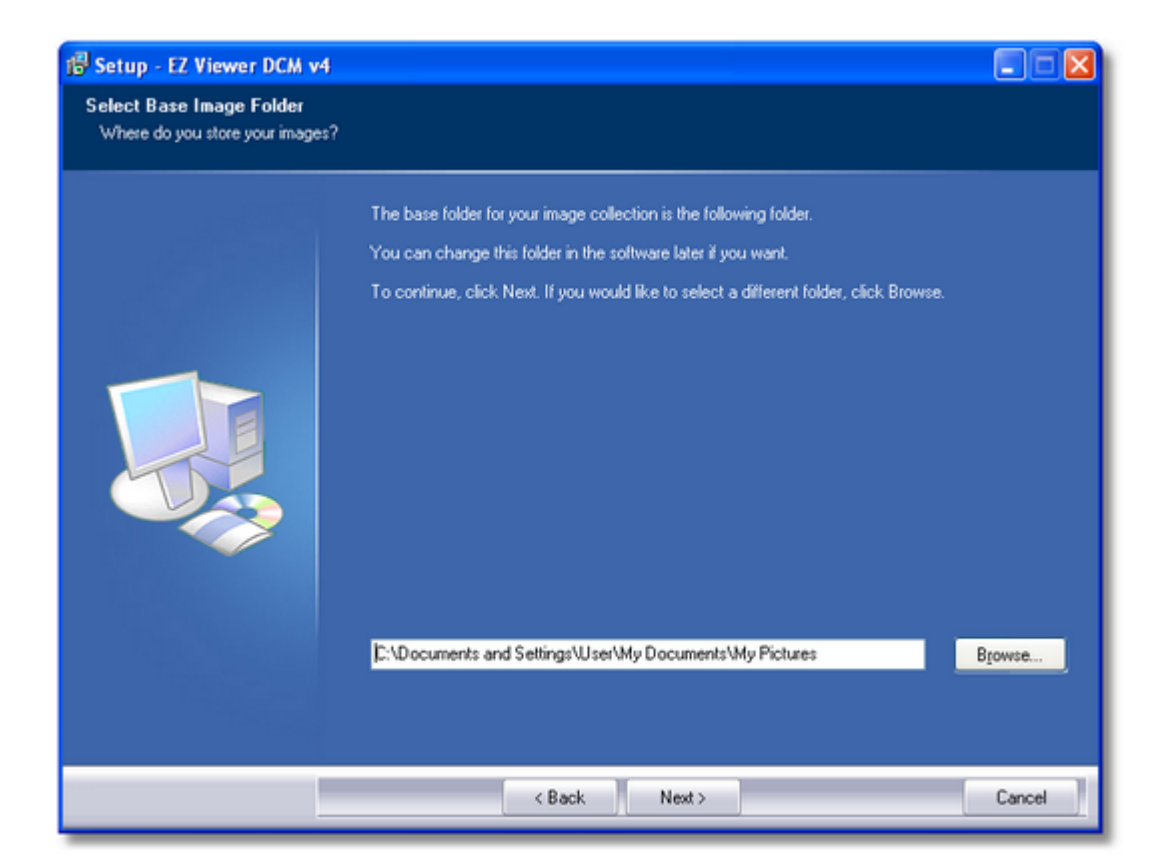

- In the following screen it is showing that the default location for the *EZ Viewer DCM* database files will be located in the root of the C-drive. This is the preferred directory so that there won't be any Windows permissions problems. Additionally, if you were to store the database files in alternate locations, you might lose track of them and/or accidentally erase them at some point in the future. Also, another important issue is
- The "database" files are where the information about your files will be cataloged. In other words, the actual pictures, files, etc. that you will be cataloging will remain in their original directories, but the thumbnails and information (such as "keywords") about the pictures, files, etc. will be stored in these database files.
- However, if you are an advanced user and have a reason to change this location, you may enter the alternate directory or use the "Browse" button to navigate to the desired directory for this database files.
- Click "Next" when you're ready to continue.

| 🕞 Setup - EZ Viewer DCM v                                | 14                                                                                     |        |
|----------------------------------------------------------|----------------------------------------------------------------------------------------|--------|
| Select Default Database D<br>Where do you want the datab | irectory<br>ase located?                                                               |        |
| jan kara                                                 | Database tables are stored in the following folder.                                    |        |
|                                                          | The folder you select should be accessable by all users of the software.               |        |
|                                                          | To continue, click Next. If you would like to select a different folder, click Browse. |        |
|                                                          | [C:\DcmDatabase                                                                        | Browse |
|                                                          |                                                                                        |        |
|                                                          | < Back Next >                                                                          | Cancel |

- In the following screen it is notifying you that a shortcut to the *EZ Viewer DCM* program will be created in the Windows Start Menu.
- If you prefer not to have a shortcut to this program in the Windows Start Menu, you can select the box where it states "Don't create a Start Menu folder."

| 🕞 Setup - EZ Viewer DCM v                                | 4                                                                                                    |        |
|----------------------------------------------------------|----------------------------------------------------------------------------------------------------|--------|
| Select Start Menu Folder<br>Where should Setup place the | program's shortcuts?                                                                                                    |        |
|                                                          | Setup will create the program's shortcuts in the following Start Menu folder.<br>To continue, click Next. If you would like to select a different folder, click Browse. |        |
|                                                          | GJC Software\EZ Viewer DCM v4                                                                                                    | Browse |
|                                                          | Don't create a Start Menu folder                                                                                                    |        |
|                                                          | < Back. Next >                                                                                                    | Cancel |

- In the next screen it is show a recap of the choices you had made during this installation process, you may review them, and if you wish to make changes, use the "Back" button to go back to any of the previous screens and make your desired changes.
- When you are ready to proceed, click on the "Install" button.

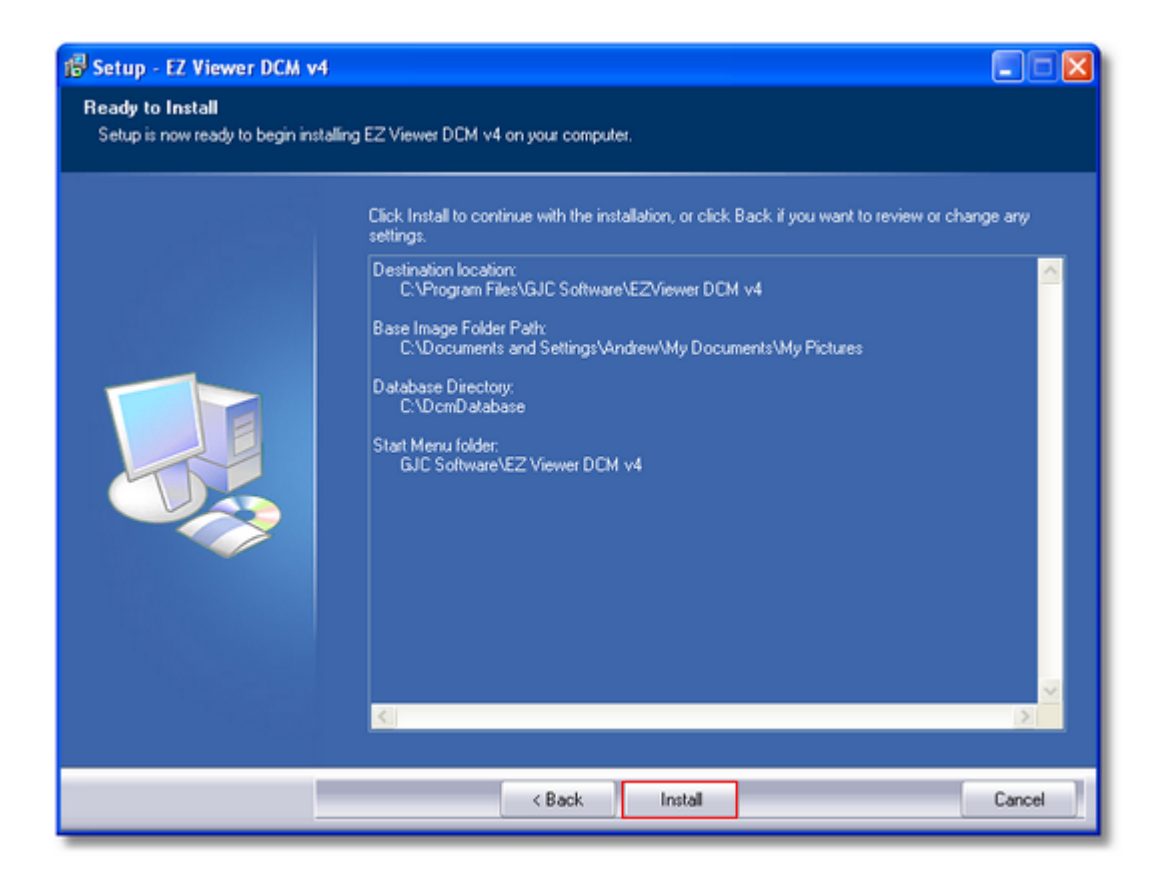

The installation process will proceed to completion.

When the program has finished installing, the following confirmation screen will appear:

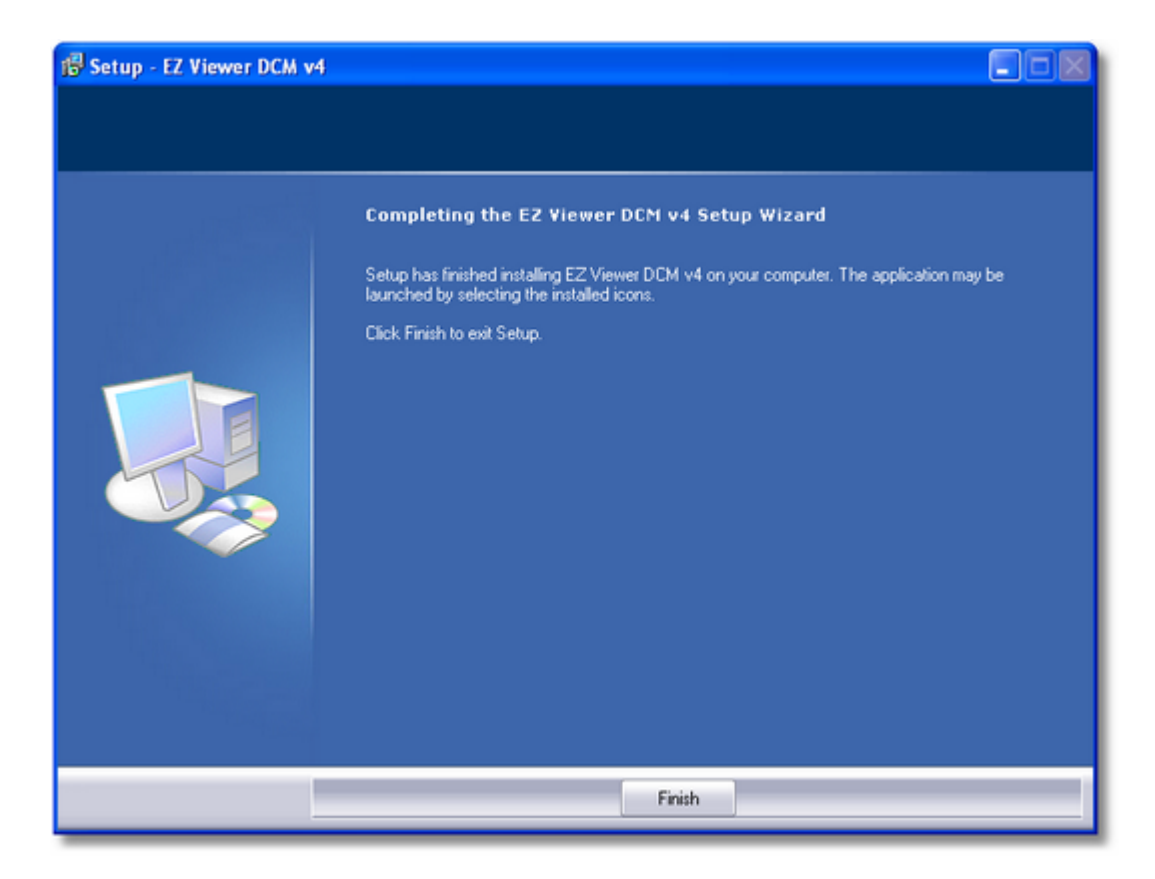

Click on the Finish button, and now the installation procedure will be completed.

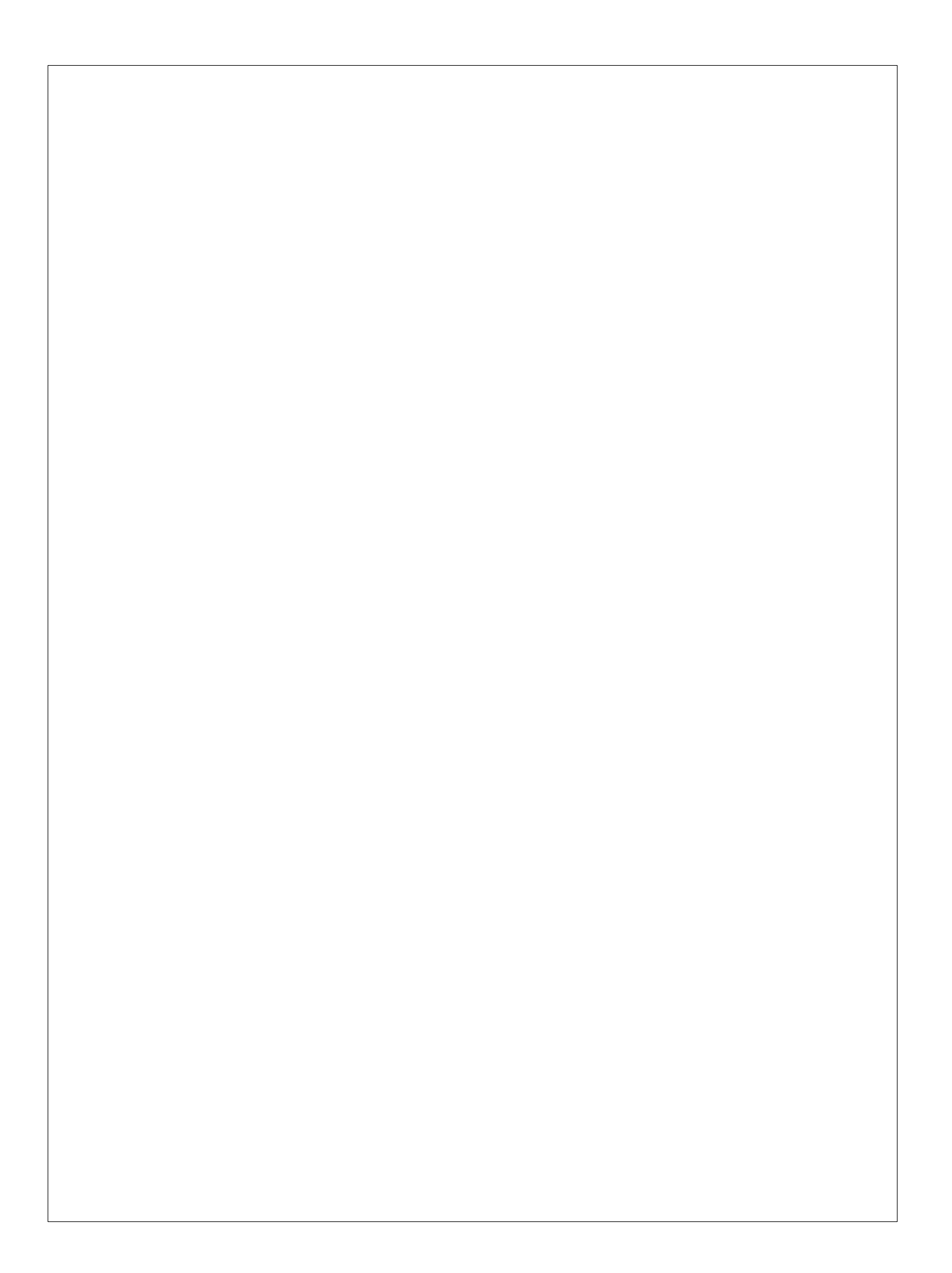